## 英字姓名の変更について

統合認証パスワード変更 WEB サイトにおいて、英字姓名の変更が可能になりました。

- 入力した英字姓名は manaba の英語表記に利用されます。
- 反映は翌日となります。

## 英字姓名の変更手順

1. 統合認証パスワード変更 WEB サイト (https://pw.net.chuo-u.ac.jp/webmtn/LoginServlet) にログインします。

| ○ 中央大学                     | 学 統合認証<br>User Maintenance Menu                |
|----------------------------|------------------------------------------------|
| Login                      |                                                |
| ログインID<br>パスワード            |                                                |
|                            | ログイン                                           |
| 中央大学<br>Copyright © Chuo U | 情報環境整備センター<br>University. All Rights Reserved. |

2. 左サイドメニューの「英字姓名変更」をクリックします。

| 🔍 パスワード変更サイト | パスワード変更サイト                     |
|--------------|--------------------------------|
| ¥↓ 英字姓名変更    | 長さは8~32文字で<br>英字と数字を組み合わせて下さい。 |
|              | New Password                   |
|              | Confirm New Password           |
|              | 保存                             |

3. 英字姓名を入力し、最後に「保存」をクリックします。

| 英字姓名刻  | 更    |                                                  |
|--------|------|--------------------------------------------------|
| 英字姓名編集 |      |                                                  |
|        |      |                                                  |
| 英字姓名   |      | Constant (Management)                            |
|        |      | (ここで記入した英字姓名はmanabaの英語表記に利用されます。<br>反映は翌日となります。) |
| 保存     | リセット |                                                  |